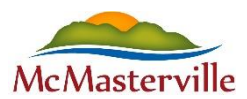

Procédure – Création d'un compte dans Sport-Plus

1. Cliquez sur **Se connecter**, situé en haut à droite.

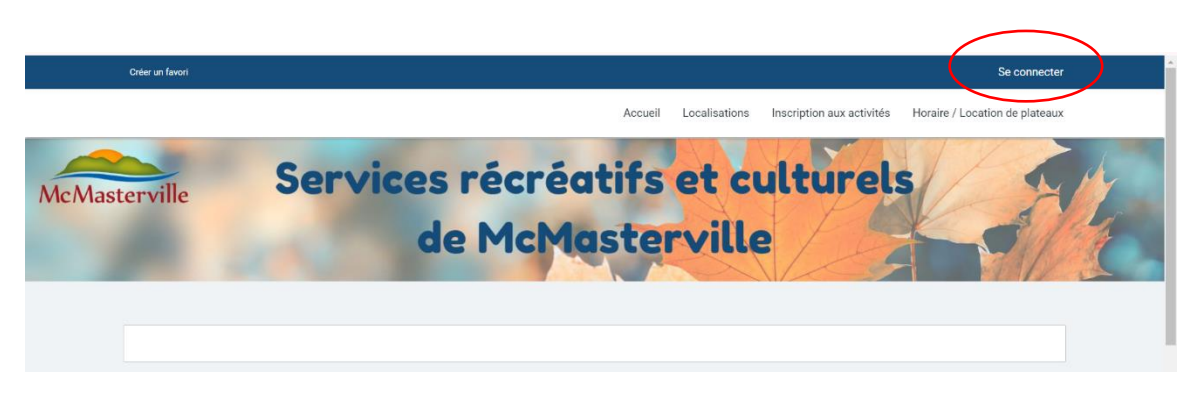

2. Cliquez sur le bouton Créer mon compte.

| Créer un favori |                                |                    |                           | Se connecter                   | ŕ |
|-----------------|--------------------------------|--------------------|---------------------------|--------------------------------|---|
|                 | Acc                            | ueil Localisations | Inscription aux activités | Horaire / Location de plateaux |   |
|                 |                                |                    |                           |                                |   |
|                 | J'ai déjà un d                 | ossier             |                           |                                |   |
|                 | Code d'utilisateur             |                    |                           |                                |   |
|                 | Mot de passe                   | Ø                  |                           |                                |   |
|                 | Code d'utilisateur / Mot de pa | se oublié ?        |                           |                                |   |
|                 | CONNEXION                      |                    |                           |                                |   |
|                 | CRÉER MON COMPT                |                    |                           |                                |   |
|                 |                                |                    |                           |                                | _ |

3. Page Étape de vérification et création de dossier. Les champs obligatoires sont marqués d'un astérisque (\*). : inscrivez votre adresse courriel et votre numéro de téléphone dans les champs prévus à cet effet. Cliquez sur ÉTAPE SUIVANTE.

|                                                            | Accueil                                           | Localisations       | Inscription aux activités | Horaire / Location de plateaux |
|------------------------------------------------------------|---------------------------------------------------|---------------------|---------------------------|--------------------------------|
|                                                            |                                                   |                     |                           |                                |
| Étape                                                      | de vérification et créa                           | tion de d           | lossier                   |                                |
| Les champs obligatoires sont marqués d'un astérisque *     |                                                   |                     |                           |                                |
| Entrez votre adresse courriel et votre numéro de téléphone | résidentiel pour que l'on puisse vous diriger ver | s la prochaine étap | e.                        |                                |
| Courriel                                                   |                                                   |                     |                           |                                |
|                                                            | 0/60                                              |                     |                           |                                |
| * Validation du courriel                                   |                                                   |                     |                           |                                |
|                                                            | 0/60                                              |                     |                           |                                |
| * Pays<br>CANADA                                           | ~                                                 |                     |                           |                                |
| * Numéro de téléphone                                      |                                                   |                     |                           |                                |
| ÉTAPE SUIVANTE                                             |                                                   |                     |                           |                                |

4. Vous devez créer votre Code d'utilisateur (nous vous suggérons d'utiliser votre adresse courriel) ainsi qu'un mot de passe (selon les critères indiqués à l'écran). N'oubliez pas de prendre en note votre code d'utilisateur et votre mot de passe.

| Créer un favori                                                                                                    | Se connecter                                                                                                    |
|----------------------------------------------------------------------------------------------------|----------------------------------------------------------------------------------------------------|
|                                                                                                    | Accueil Localisations Inscription aux activités Horaire / Location de plateaux                                                                                                    |
| Étape de vérification et création de c                                                                                                    | dossier                                                                                                    |
| Si vous ne possédez pas de dossier « famille » ou membre avec nous, la chi<br>accès à une panoplie d'outils pratiques dont l'inscription en ligne, à vous de   | ance s'offre à vous! Simple, rapide et efficace, nous vous invitons à le créer immédiatement. Vous aurez ensuite<br>cliquer!                                                                                                    |
| Vous devez vous créer un code d'utilisateur qui vous permettra de vous connec<br>indispensables pour que vous puissiez vous connecter. N'oubliez pas que votre | ter à ce site. Il est dons important de ne pas pendre votre nom d'utilisateur et votre mot de passe puisqu'ils sont<br>code utilisateur doit comporter au moins 8 canactères.                                                                                                    |
| <br>Code d'utilisateur (minimum 8 oaractères)                                                                                                    | Vous devez vous order un code d'utilisateur qui vous permettra de vous connecter à ce site. Il est donc<br>important de ne pas perdre votre non d'utilisateur et votre mot de passe puisqu'ils sont indispensables<br>pour que vous puissiez vous connecter. Noublez pas que votre code utilisateur doit comporter au moins 8<br>caractères. |
| <br>* Mot de passe (minimum 8 caractères)                                                                                                    | Le mot de passe doit avoir une longueur minimum de 8 caractères;<br>Une lettre misurcule;<br>Une lettre misurcule;<br>Un chiffre;                                                                                                    |
| <br>* Confirmation                                                                                                    |                                                                                                    |
| <br>* Courriel                                                                                                    | Veuillez noter que les informations suivantes sont importantes car elles vous seront demandées si vous<br>oubliez witre mot de passe.                                                                                                    |
| 29/60                                                                                                    |                                                                                                    |

5. Page Informations personnelles : vous devez remplir au minimum tous les champs marqués d'un astérisque (\*). Une fois compléter, cliquez sur ENREGISTRER.

| Pronom            |         |            |   |
|-------------------|---------|------------|---|
| Fieldin           |         |            |   |
|                   |         |            |   |
|                   |         |            |   |
| * Nom             |         |            |   |
|                   |         |            |   |
|                   |         |            |   |
| Sexe              |         |            | ~ |
|                   |         |            |   |
| Date de naissance |         |            |   |
| * Année           | * Mois  | * Jour     |   |
| Année             | Janvier | <b>*</b> 1 | ~ |
|                   |         |            |   |
|                   |         |            |   |
| * Lien familial   |         |            | ~ |

6. Vous serez redirigé à la page d'accueil de la plateforme. Vous devrez entrer votre Code d'utilisateur et mot de passe puis cliquer sur Connexion afin d'accéder à votre compte. Vous pourrez alors ajouter les membres de votre famille (adulte et/ou enfant) à votre compte.

| Créer un favori           | ₩ Mon dossier Se déconnecter                                                   |
|---------------------------|--------------------------------------------------------------------------------|
|                           | Accueil Localisations Inscription aux activités Horaire / Location de plateaux |
| Ma f                      | amille                                                                         |
| DOSSIER CARTE<br>INSCRIRE | AJOUTER UN ENFANT                                                              |